## MegaHouse Appsの更新方法

tapmelock使用中はMegaHouse Appsは更新できません。 「バージョンアップのお知らせ」が表示されましたら 下記の手順を参考にバージョンアップしてください。

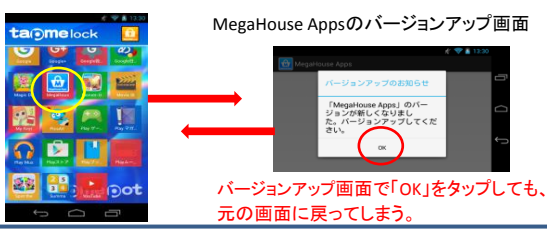

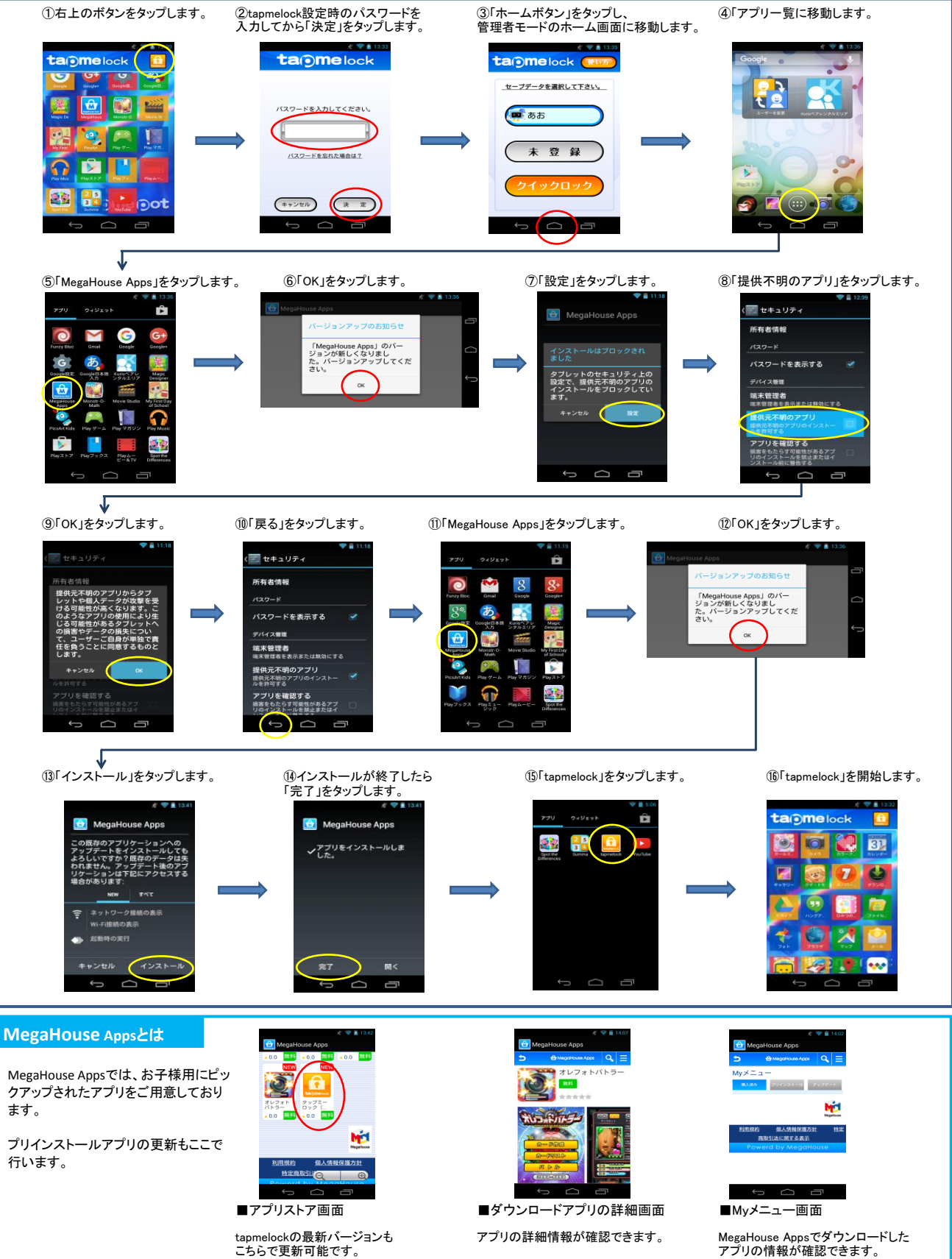